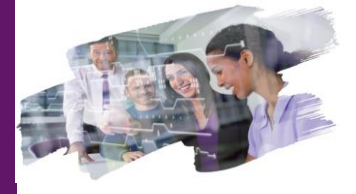

#### FOCUS FONCTIONNALITES ASSURANCE SELFCARE DEI ET BANXO

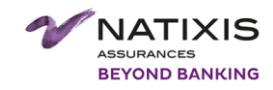

#09. PARCOURS DE SIMULATION OFFRE INNOVE MRH 4

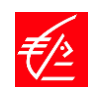

# **VISION CLIENT**

## L'ESSENTIEL DE LA FONCTIONNALITÉ

#### Cette fonctionnalité est accessible aux clients:

- Particuliers
- Disposant d'un accès personnel à l'espace client internet

#### Elle offre aux clients :

- La possibilité d'effectuer un parcours de simulation simplifié à tout moment et ce, en toute autonomie.
- Le client est accompagné de façon proactive via une expérience interactive et guidée.

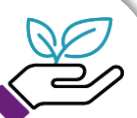

# **BÉNÉFICES**

#### CLIENT

- Accessibilité : 24h/24 et 7j/7
- Efficacité : un parcours simplifié, court et clair.

#### BPCEA

- Soutenir le développement des ventes du contrat MRH4 en s'appuyant sur le canal Internet.
- Permettre d'augmenter les ventes issus du digital.
- Générer de plus en plus de trafic sur le web et capter des leads.

i

# **BON À SAVOIR**

#### Cette fonctionnalité est disponible :

- sur tous les supports (pc, mobile et tablette).
- pour les produits IARD : assurance habitation RPRS, PNOPB (les parcours PNOPB multi-appartements et autres biens seront ouverts dans un second temps)

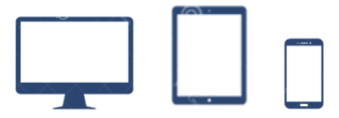

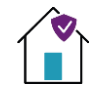

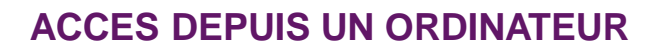

L'accès au parcours de simulation MRH4 depuis DEI s'effectue de la façon suivante. Apres s'être authentifié, le client se rend sur l'onglet « Mes Assurances ». Depuis le totem situé à gauche de l'écran, il clique sur le menu « Devis et simulation ». Puis il clique sur la rubrique « Obtenir un tarif ».

| Specifie Marce Nation Control Marce Nation Control Marce Nation   Synthesis Marce Nation Specifie Marce Nation Specifie Marce Nation   Synthesis Control Non-Specifie Marce Nation Specifie Marce Nation   Synthesis Control Non-Specifie Marce Nation Specifie Marce Nation   Synthese Control Non-Specifie Marce Nation Specifie Marce Nation   Synthese Control Non-Specifie Marce Nation Specifie Marce Nation   Option me statistics Control Specifie Specifie Marce Nation Specifie   Marce Nation Specifie Specifie Specifie Marce Nation Specifie   Marce Nation Specifie Specifie Specifie Marce Nation Specifie   Marce Nation Specifie Specifie Specifie Marce Nation Specifie   Marce Nation Specifie Specifie Specifie Marce Nation Specifie   Marce Nation Specifie Specifie Specifie Marce Nation Specifie   Marce Nation Specifie Specifie Specifie Specifie   Marare Natio                                                                                                    |                               | Particuler                                                                                                    | 5           | ~           | 9, Rechercher       | OK |
|----------------------------------------------------------------------------------------------------|-------------------------------|----------------------------------------------------------------------------------------------------|-------------|-------------|---------------------|----|
| MA SYNCHESE     MES COMPTES     MES CREDITS     MON BYARDNE     MES ASSURANCES       Visuanza     O     Synthése     Synthése     Manages Mathema Supervisation     Manages Mathema Supervisation     Manages Mathema Supe                                                                                                    | A Mile Vuldy Ecklov           | in the second second se | E R         | L 17        | O Déconnexion       |    |
| Synthèse de mes assurances       Synthèse     Mateparte       - Occurrents     - Correctional provident distance     - Correctional provident distance       - Occurrents     - Correctional provident distance     - Double de mes absorbance       - Occurrents     - Correctional provident distance     - Double de mes absorbance       - Occurrents     - Correctional provident distance     - Double de mes absorbance       - Occurrents     - Correctional provident distance     - Double de mes absorbance       - Occurrents     - Assorbance métadation     - Double de mes absorbance     - Assorbance métadation       - Occurrents     - Assorbance métadation     - Double de mes absorbance     - Assorbance métadation       - Occurrents     - Assorbance métadation     - Double de mes absorbance     - Assorbance métadation       - Occurrents     - Assorbance métadation     - Double de mes absorbance     - Poles Paris       - Occurrents     - Assorbance métadation     - Double de mes assorbance     - Poles Paris       - Occurrents     - Expendite Corle the Prive     - Double de mes assorbance     - Poles Paris       - Occurrents     - Expendite Corle the Prive     - Double de mes assorbance     - Expendational Co                                                                                                    | ≅ MA SYNTHÉSE                 | MES COMPTES                                                                                                    | MES CRÉDITS | MON ÉPARGNE | MESASSURANCE        | 5  |
| Sender & mer sustained     Multiplymate     Control     Control     Con                                                                                                    | Veranseren O                  | Synthèse de mes                                                                                                    | assurances  |             |                     |    |
| Symbols     Curititi     Number     Ed.     Curitititie     Diamona       4-Discoversite     Assesses Institution     0200122     En surs     LLAFERTE LAKERPN     Assesses Institution       Other in exclosed     Assesses Institution     0200122     En surs     LLAFERTE LAKERPN     Assesses Institution       More Sorries     Assesses Institution     0200127     En surs     LLAFERTE LAKERPN     Assesses Institution       More Sorries     Assesses Institution     0200127     En surs     PARESPN     Assesses Institution     PARESPN     Assesses Institution     PARESPN     Assesses Instititititititititititititititititititi                                                                                                    | Gestion de mes asserances 🛛 😒 | Mon logament                                                                                                    |             |             |                     |    |
| Accuracy Mathematical Stream (Control on the Print Control on the Print Control on the P                                                                | Synthèse                      | Central                                                                                                    | Numéro      | Eut         | Caractéristiques    |    |
| Closed mes absordies     Assesses Motifies     5/2/6/72     5/2 mars     LAFERTELALATION       Description researchingement     Assesses Motifies     5/2/6/67     5/2 mars     Motifier N       Mass Solemation     Assesses Motifies     5/2/6/67     5/2 mars     Motifier N       Mass Solemation     Assesses Motifies     5/2/6/67     5/2 mars     Motifier N       Other of motion     Assesses Motifies     5/2/6/67     5/2 mars     Motifier N       Mass Solemation     Assesses Motifies     5/2/6/67     5/2 mars     Motifier N       Mass Solemation     Colored assesses     Frequentiation Only for Prive     5/2/6/67     5/2/6/67       Mass Solemation     Colored assesses     Frequentiation Only for Prive     5/2/6/67     5/2/6/67       Mass Solemation     Colored assesses     Frequentiation Only for Prive     5/2/6/67     5/2/6/67       Mass Solemation     Colored assesses     Frequentiation Only for Prive     5/2/6/67     5/2/6/67       Mass Solemation     Colored assesses     Frequentiation Only for Prive     5/2/6/67     5/2/6/67       Mass Solemation     Colored assesses     Freque                                                                                                    | e-Documents                   | Assurance Habitation                                                                                                    | 012408722   | En cours    | LA FERTE ALA/S RP N | 1  |
| Demokr in instruigenent     Akurase Militation     PCARS7     Encors     PARS76       Min Richardson     March Richardson     PCARS7     Encors     PARS76       March Richardson     Collector     Encors     PARS76     Encors       March Richardson     Collector     Encors     PARS76     Encors       March Richardson     Collector     Encors     PARS76     Encors       March Richardson     Collector     Encors     Encors     Encors       March Richardson     Collector     Encors     Encors     Encors     Encors                                                                                                    | Obtenir mes attestations      | Assurance Habilation                                                                                                    | 012406723   | En cours    | LA FERTE ALAIS PB N |    |
| Marsinska<br>Marsinska<br>Marsinskamation<br>Revel at standard<br>Oberhalt standard<br>Marsinska Marsinsk Matatalan<br>Responsabile Only Me Areas<br>Marsinska Marsinsk Matatalan<br>Marsinska Marsinsk Matatalan<br>Marsinsk Marsinsk Marsin                                | Demander un renseignement     | Assurance Habitation                                                                                                    | 012408437   | En cours    | PARIS RP N          |    |
| Na socialization<br>Devid d'audion<br>Centre d'audion<br>Manages Malation POLISEF Encars FAREPEN<br>Man devid d'audion<br>Man devid d'audion<br>Segmenable Only the Main Socialization<br>Segmenable Only the Main Socialization<br>Segmenable Only the Socialization<br>Segmenable Only the Socializat | Mes Services                  | Assurance Habitation                                                                                                    | 012408439   | En cours    | PARIS PE N          |    |
| Objective ut striff     Responsabilité Chile Ne Prives     ECGENDI     Encours       Mass direit et dimitation     Concerne striff     Responsabilité Chile Ne Prives     ECGENDI     Encours       Gestion de mos striftets     Responsabilité Chile Ne Prives     ECGENDI     Encours                                                                                                    | Devis et simulations          | Assurance Habitation                                                                                                    | 012408447   | En cours    | PARIS PE N          |    |
| Mas denis of simulation       Operation for miss statistics     Propriorabilitie Criefs Mer Private     PCIORET25     Encours       Responsabilities Criefs Mer Private     PCIORET25     Encours                                                                                                    | Obtank un tarl Ja             | Responsabilité Civile Vie Privi                                                                                                    | e 012408838 | En cours    |                     |    |
| Gestion de mes pinistres O Responsabilité Civile Vie Prinée 01248641 En cours                                                                                                    | Mes devis et simulations      | n tarif<br>Responsabilité Civile Vie Privi                                                                                                    | e 012408725 | En caura    |                     |    |
|                                                                                                    | Gestion de mes sinistres 0    | Responsabilité Civile Vie Privi                                                                                                    | e 012408441 | En cours    |                     |    |
| Mici becoles en astarances O<br>Responsabilité Civile Vie Privée 01240443 En cours                                                                                                    | Wes besoles on asturances     | Responsabilité Civile Vie Privé                                                                                                    | e 012408443 | En cours    |                     |    |

Le client choisis dans la liste des produits IARD , le produit correspondant à ces attentes. Dans notre cas il s'agit d'un contrat mrh. Il devra cliquer sur « Obtenir un tarif » de la section « mon logement ».

| Devis et sinstâture          | Conserve to perform a new particular and                                                                                                    |
|------------------------------|----------------------------------------------------------------------------------------------------|
| Mex devis of situations      | Singla vahe laif at queque cito sans isos dialecar<br>Rapite con mutas softwel por other vale date                                                                                                    |
| Gestlan de mas sinistres 🛛 🔘 | Platigar la possibilità de company nos garantes                                                                                                    |
| Maximum at success 0         | Otionis un larff autor O Otionis un larff 2 Rinnes. O                                                                                                    |
| (                            | Mon barrowski strank strank st       |
|                              | The second second                                                                                                    |
|                              |                                                                                                    |
|                              | Ness autores produits d'aneurance:<br>Décourse tous nes terts, produit per produit, en un chri d'avit, pour charar la solution qui viue pannent!                                                                                                    |
|                              | Décenere ans altres                                                                                                    |
|                              | Address volve software discussion as multiline grint 1<br>Brown in source or worker. These servers may accompany on their address part with work of 1 the particular disc<br>more and existing as a server of the source of the source o |
|                              | Je vez deverir societaire Assurance vie (AJ) :<br>Panliga zi ki oko vin K-Galan (AJ) :<br>Panenet officia ki oko zi                                                                                                    |
|                              |                                                                                                    |

### ACCES DEPUIS L'APPLICATION

L'accès au parcours de simulation MRH4 depuis BANXO s'effectue de la façon suivante. Apres s'être authentifié, le client se rend sur l'onglet « Mes Assurances » depuis le totem situé à gauche de l'écran. Puis, il clique sur le menu « Mes simulations », puis « Faire une simulation ».

Il sélectionne enfin le produit souhaité « Assurance Habitation ».

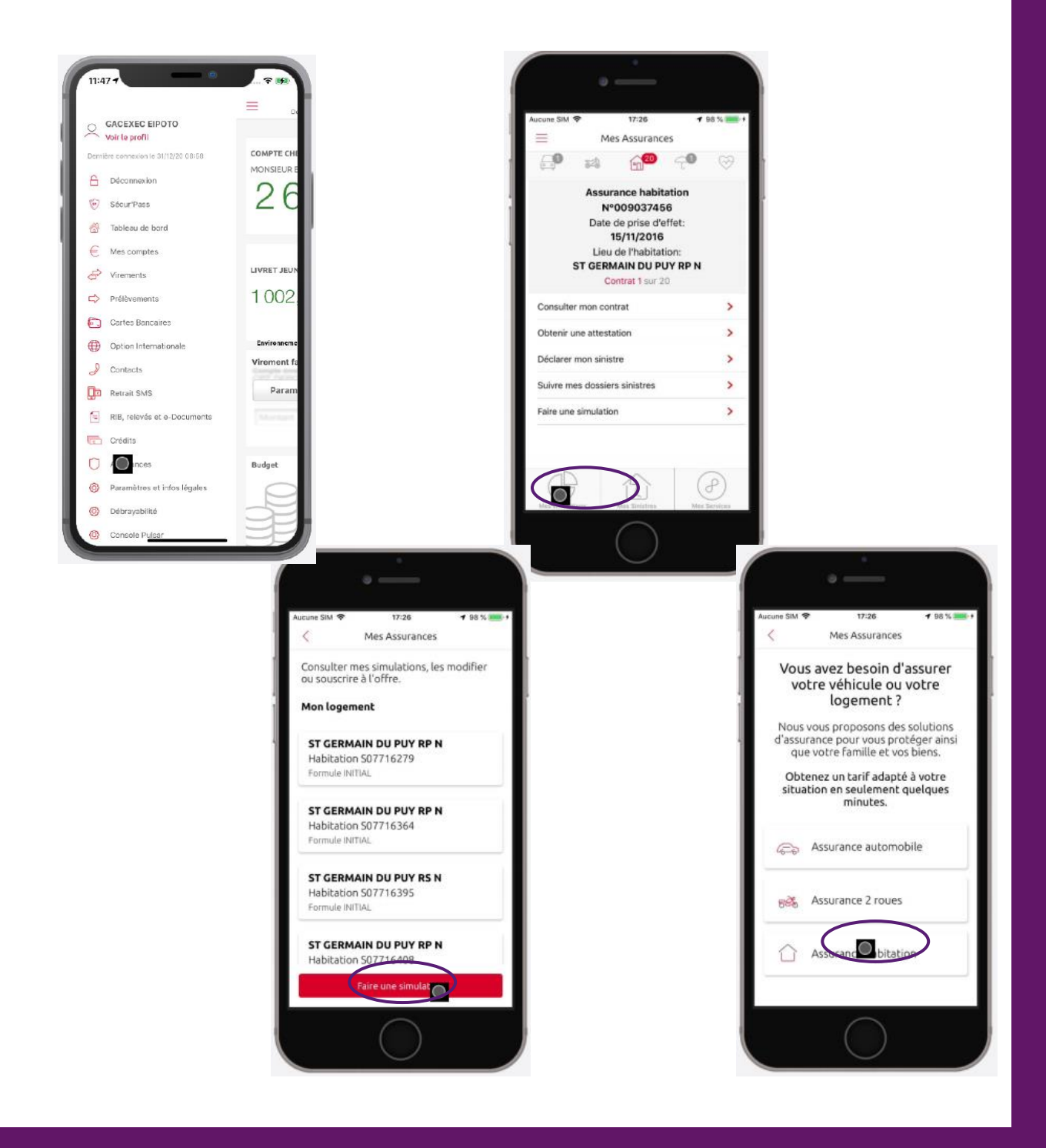

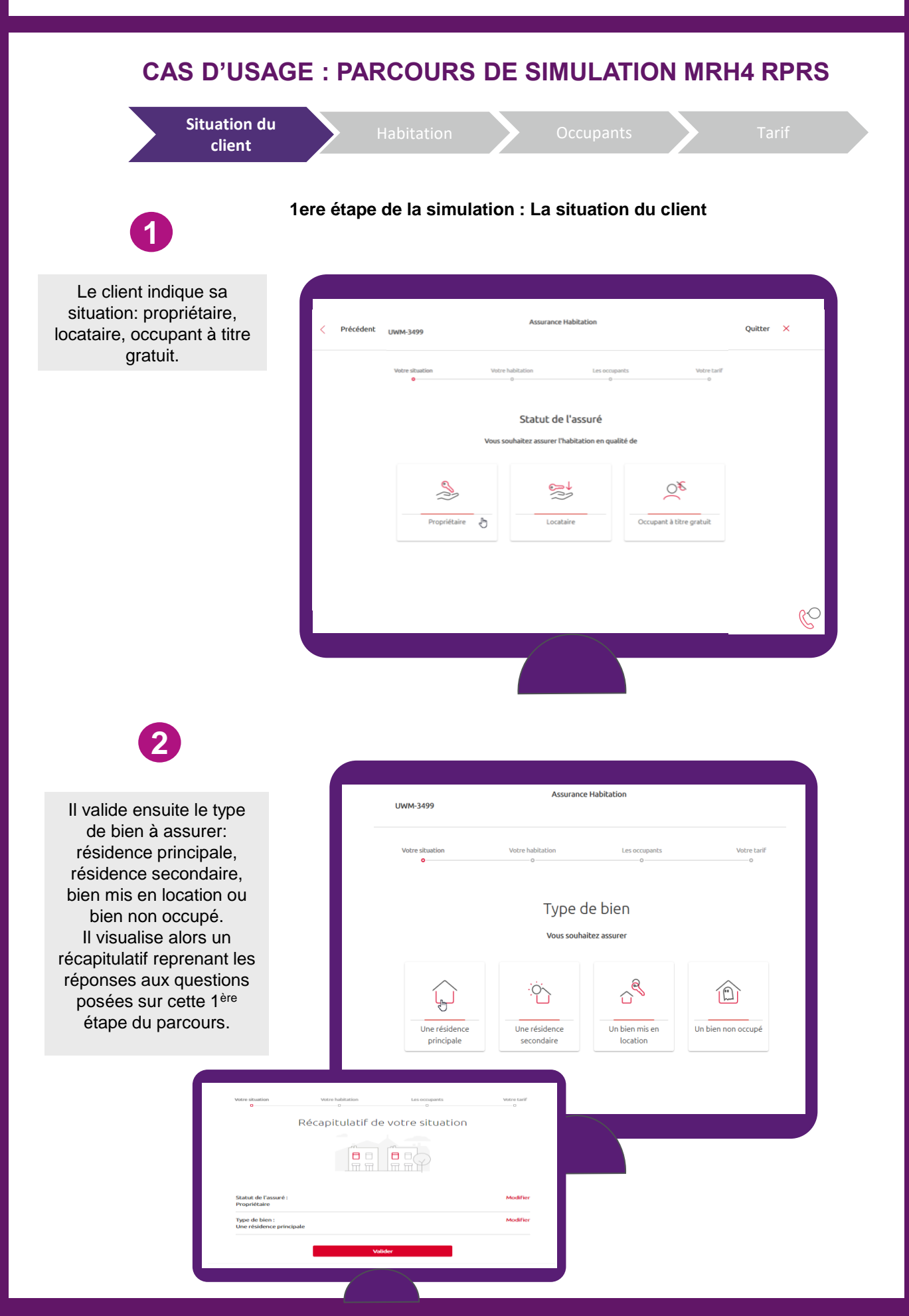

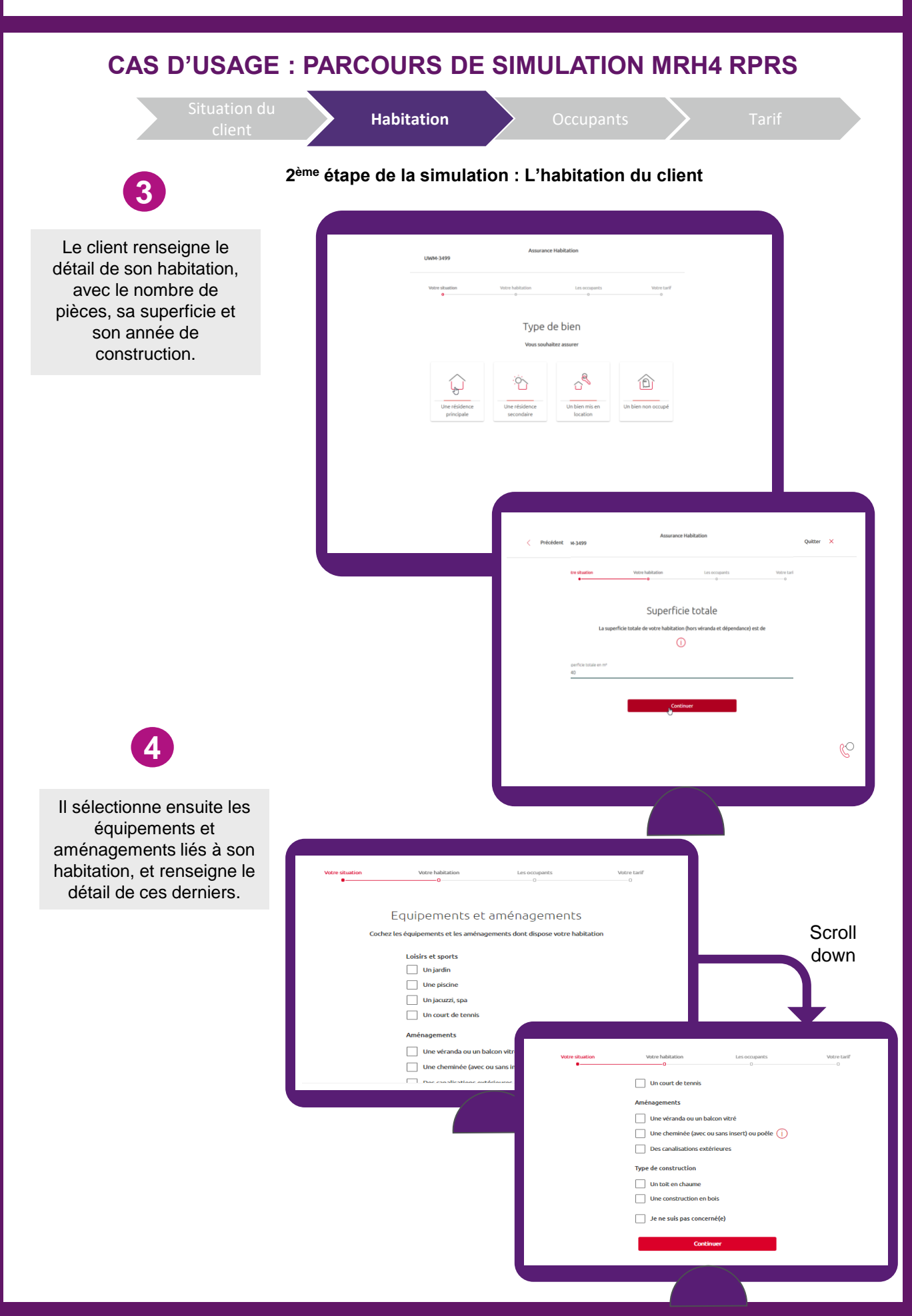

#### **CAS D'USAGE : PARCOURS DE SIMULATION MRH4 RPRS**

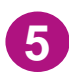

| Le client a également la<br>possibilité de renseigner<br>es dépendances situées<br>à la même adresse que<br>son bien ou à une autre<br>adresse que son bien<br>principal. | votre situation votre habitation Les occupants Votre tarif<br>• • • • • • • • • • • • • • • • • • •                                                                                                     |                                  |
|----------------------------------------------------------------------------------------------------|----------------------------------------------------------------------------------------------------|----------------------------------|
|                                                                                                    | Oui                                                                                                    |                                  |
|                                                                                                    | Veter station   Veter station   Consequents     O   O   O     O   O   O   O     O   O   O   O   O     O   O                                                                                                    | Vote Laf                         |
| Il accède ensuite au<br>récapitulatif de son<br>habitation, qui reprend<br>l'ensemble des réponses<br>apportées.                                                          | Votre situation Votre habitation Les socipants Votre Latif<br>Récapitulatif de votre habitation                                                                                                    | apitulatif                       |
|                                                                                                    | Votre situation et votre habitation Vos équipements et aménagements Vos dépendances                                                                                                    |                                  |
|                                                                                                    | Valider     Vale shaktion     Les occupants       Valider     O     O | Votre tarif<br>o<br>Modifier     |
|                                                                                                    | Type de bien :<br>Une maison à étage<br>Nombre de pièces à vivre : 3<br>Superficie totale : 90 m²<br>Année de construction :<br>Aprés 2010                                                                                                    | Modifier<br>Modifier<br>Modifier |
|                                                                                                    |                                                                                                    |                                  |

### CAS D'USAGE : PARCOURS DE SIMULATIONS MRH4 RPRS

| Situation du client | Habitation | Occupants | Tarif |
|---------------------|------------|-----------|-------|
|                     |            |           |       |

#### 3<sup>ème</sup> étape de la simulation : Les occupants à assurer

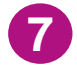

Le client renseigne les personnes à assurer: luimême, ses proches, des colocataires. Il indique s'il souhaite bénéficier de l'assurance scolaire si l'un de ses enfants de moins de 25 ans est scolarisé.

| Votre situation | Votre habitation      | Les occupants           | Votre tarif |
|-----------------|-----------------------|-------------------------|-------------|
|                 | Personne              | د ۽ عددياتون            |             |
|                 | Vous souhaitez assure | r cette habitation pour |             |
|                 | (                     | D                       |             |
| Vous            | s uniquement          | Vos proches et vous     |             |
| Une a           | autre personne        | Des colocataires        |             |
|                 |                       |                         |             |
|                 |                       |                         |             |

# 8

Il précise ensuite si l'un des occupants souhaite bénéficier de l'extension de garantie responsabilité civile dans le cadre d'un des métiers de service à la personne.

| Votre situation                            | Votre habitation                                                    | Les occupants<br>O                                                     | Votre tarif            |
|--------------------------------------------|---------------------------------------------------------------------|------------------------------------------------------------------------|------------------------|
| ,                                          | Activités de serv                                                   | vice à la personne                                                     |                        |
| Vous souhaitez que                         | l'un des occupants bénéficie d'<br>il exerce l'un des métiers suiv  | une extension de garantie de resp<br>rants dans l'habitation à assurer | oonsabilité civile car |
|                                            |                                                                     |                                                                        |                        |
| Oui, dans le cadre<br>m                    | de son métier d'assistant(e)<br>aternel(le)                         | Oui, dans le cadre de son mé<br>familial(le)                           | itier d'assistant(e)   |
| Oui, dans le cadre<br>d'assistance a<br>hi | : de son métier d'accueil et<br>ux personnes âgées ou<br>andicapées | Non                                                                    |                        |
|                                            |                                                                     |                                                                        |                        |
|                                            |                                                                     |                                                                        |                        |

### CAS D'USAGE : PARCOURS DE SIMULATION MRH4 RPRS

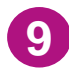

#### 3<sup>ème</sup> étape de la simulation : Les occupants à assurer

| Il indique enfin s'il<br>possède un chien de<br>catégorie 2, un nouvel<br>animal de compagnie, et<br>s'il souhaite une<br>couverture<br>complémentaire pour ces<br>nouveaux modes de<br>déplacement. | Chiens de catégorie 2                                                                                                    |
|----------------------------------------------------------------------------------------------------|----------------------------------------------------------------------------------------------------|
|                                                                                                    |                                                                                                    |
| 10<br>Le client accède ensuite<br>au récapitulatif de ses<br>occupants.                                                                                                    | Yetedeet   we noted the surgeon   we noted   we noted the surgeon   we noted     Récapitulatif des occupants   Image: Comparison   Image: Comparison   Image: Comparison   Image: Comparison     Mensees   Image: Comparison   Image: Comparison   Image: Comparison   Image: Comparison     Nouveaux modes de dégistement   Image: Comparison   Image: Comparison   Image: Comparison   Image: Comparison |

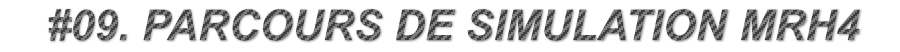

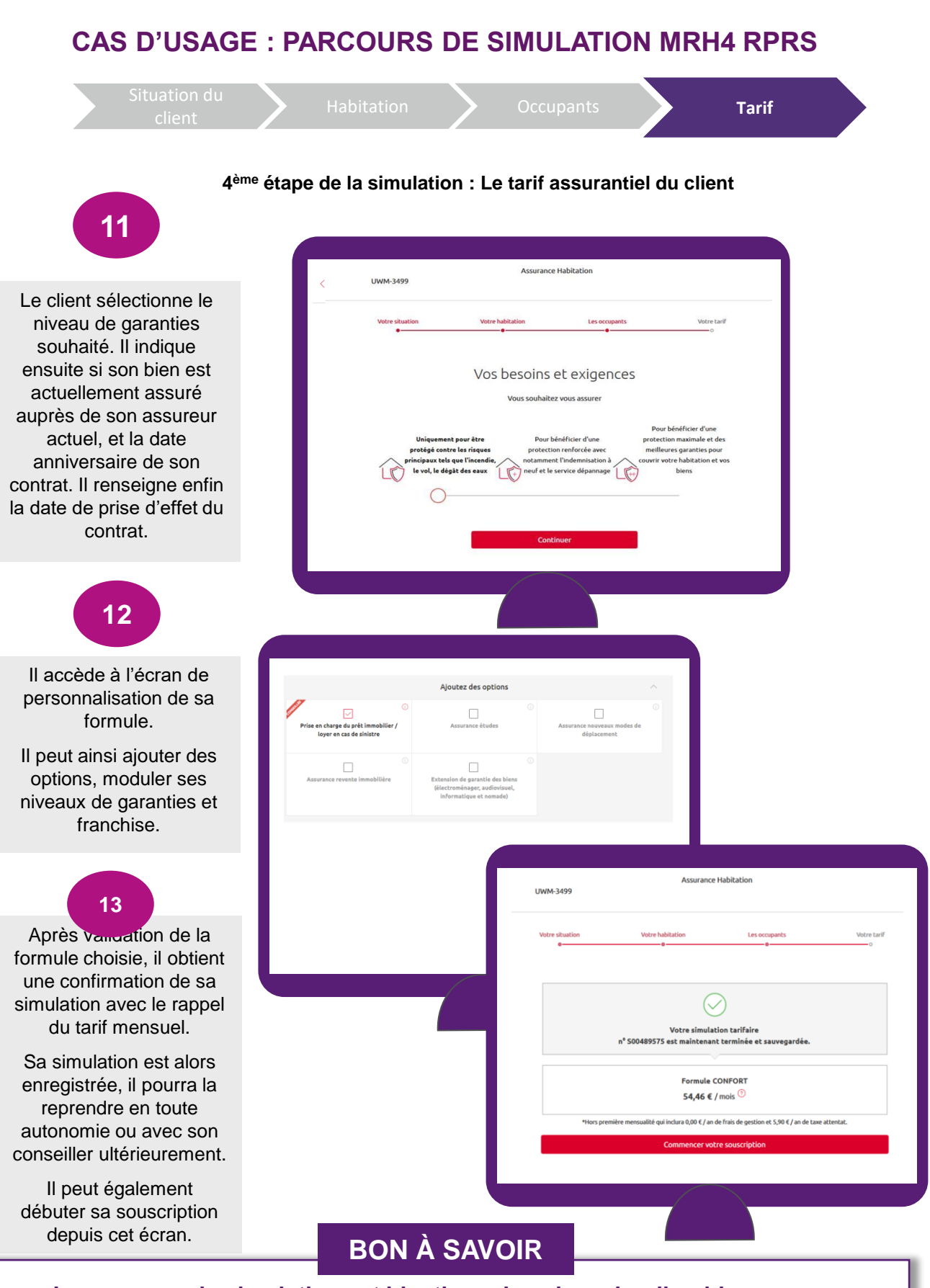

Le parcours de simulation est identique dans le cadre d'un bien pour un Propriétaire non occupant / Propriétaire bailleur (PNOPB). Seule l'étape « Occupants » ne sera pas proposé au client.

#### CAS D'USAGE : PARCOURS DE REPRISE DE SIMULATION MRH4

Depuis DEI, la reprise de simulation s'effectue depuis la rubrique « Mes devis et simulations » ou depuis « Demandes en cours ».

Depuis BANXO, la reprise de simulation s'effectue depuis la rubrique « Mes simulations ».

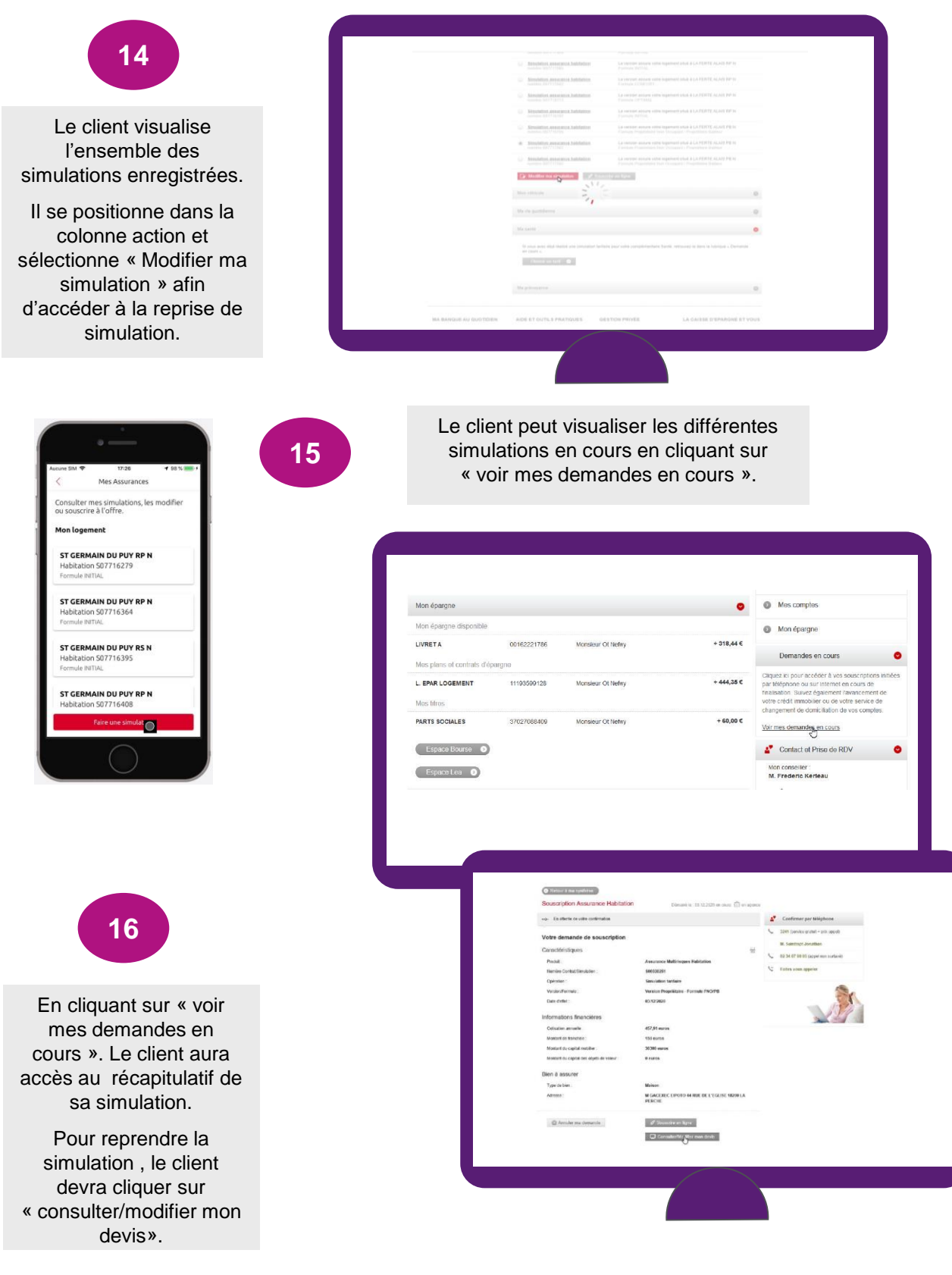